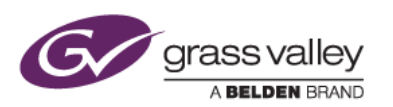

# EDIUS 9 体験版の入手と使用手順

本書では EDIUS 9 体験版の入手と使用手順について説明しています。

### 必要な手順

EDIUS9体験版(以後、体験版と記します)は以下の手順で入手、使用することができます。

- 1) eID (EDIUS ID) の作成
- 2) EDIUS 9 体験版のダウンロードとインストール
- 3) 体験版ライセンスの認証
- 4) elD へのログイン

#### eID の作成

EDIUS ID web ページへアクセスの上、以下の操作を行います。-

- 1) [elD 登録] ボタンをクリックします。
- E-mail アドレス(これが elD として使用されます)を入力し、「プライバシーポリシー を読み、その内容に同意 します」にチェックをつけて [送信] ボタンをクリックします。
- 3) 登録した E-mail アドレス宛に仮登録通知メールが届きますので、メール内のリンクをクリックします。
- 4) 本登録ページが表示されますので、必須項目を記入します。
- 5) 記入内容が表示されますので内容を確認し、[確認] ボタンをクリックします。
- 6) [マイページ] ボタンをクリックします。

#### 体験版の入手

elD マイページへログインして以下の操作を行います。

- 1) [EDIUS] をクリックします。
- 2) ドロップダウンリストより EDIUS Pro 9 Trial 9.00 を選択し、[送信] ボタンをクリックします。
- 3) 体験版ライセンスの案内メールが届きますので、メール内のリンクをクリックして EDIUS Pro 9 体験版をダ ウンロードします。このメールには体験版ライセンス(シリアルナンバー)が記載されていますので削除されな いようご注意ください。

#### 体験版のインストール

ダウンロードしたインストーラーをダブルクリックして画面に指示に従ってインストールします。EDIUS 8.53.2802 以外 のバージョンがインストールされている場合は、旧バージョンのアンインストールを促すメッセージが表示されます。 こ の場合は [OK] ボタンをクリックして、旧バージョンをアンインストールした後、EDIUS Pro 9 体験版のインストールを 実行してください。

#### 体験版の起動

体験版をインストールした PC がインターネットに接続されていることを確認して、以下の操作を行います。

- 1) デスクトップにある EDIUS 9 ショートカットアイコンをダブルクリックします。
- シリアルナンバーの入力ダイアログが表示されます。体験版ダウンロードの案内メールにあるシリアルナン バーを入力して [OK] ボタンをクリックします。

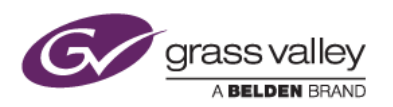

- 3) ライセンス認証が実行されます。認証が完了すると、引き続き elD ログインダイアログが表示されます。
- 4) elD とパスワードを入力して [ログイン] ボタンをクリックします。ログインに成功すると体験版が起動します。

操作に関する詳細は メニューバーの [ヘルプ] > [ヘルプ] を選択して表示されるオンラインヘルプを参照してください。

## オフラインでの使用

体験版をオフラインで使用することはできません。